## **RAAE INSTRUCTIONS FOR REVIEWERS**

## **Annotating Anonymously**

The RAAE is a scholarly open access, **double blind peer-reviewed** international journal. Please make sure that your comments are free of person data.

## ADOBE ACROBAT:

Before you begin adding your reviewer comments or editing the text:

1. Under "Edit" in the upper toolbar, select "Preferences."

a. Under "Categories" (the left column of choices), select "Commenting."

i. Under "Making Comments," uncheck the box "Always use Log-in Name for Author." ii. Click "OK."

2. Insert your first comment [use "Note Tool," "Text Edits," or "Add Sticky Note"].

a. *Right-click* (Windows) or Control-click (Mac OS) the comment or edited text box and select "Properties."

i. Under "General," *remove* the name that appears under "Author." Leave this field blank or insert "Reviewer."

ii. Click "Close" or "Okay."

b. To make this setting a default so that your identity will continue to be hidden in all subsequent comments and text edits, right-click (Windows) or control-click (Mac OS) the same comment or edited text box and select "**Make Current Properties Default**."